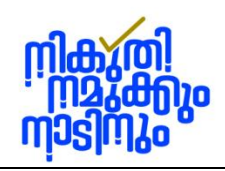

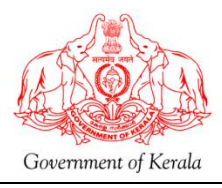

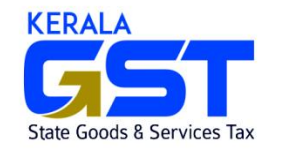

## Amnesty Scheme 2024 – Amnesty Portal User Guide for Dealers

Creating a user in Amnesty Portal:

1. The link to access the Amnesty Portal is available in the official website of the department, <u>www.keralataxes.gov.in</u>. as shown below:

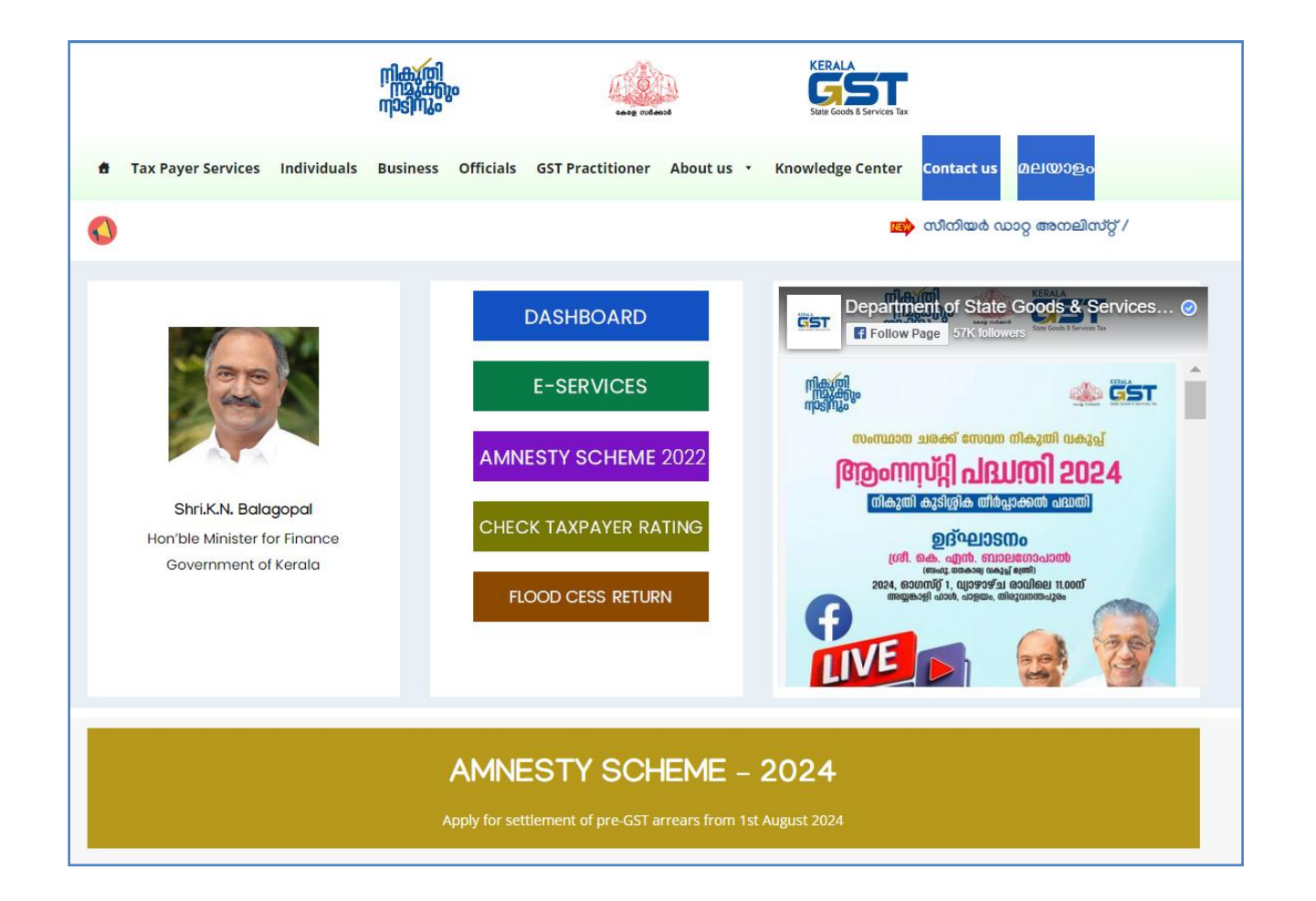

OR

2. The Amnesty Portal can be accessed through <u>https://kitis.keralataxes.gov.in/Auth/TRNLogin.</u>

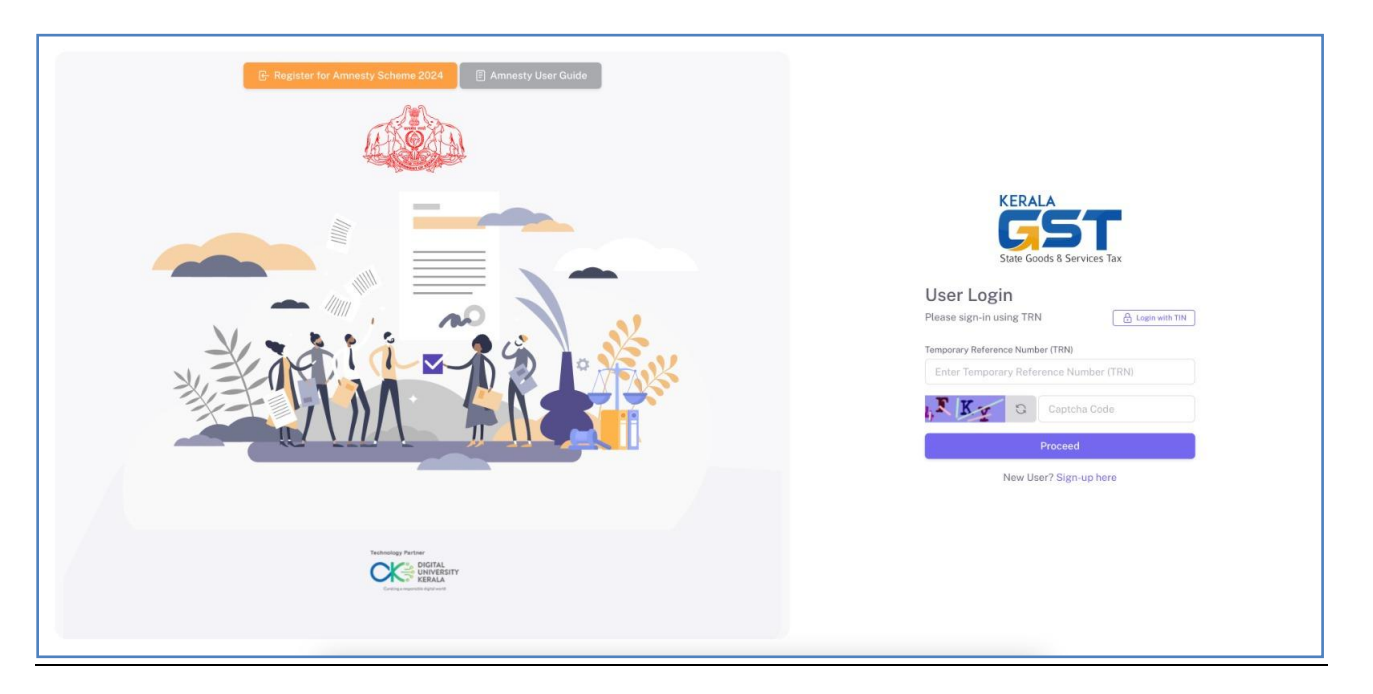

3. For New User, click on Sign-up here and then the following user creation page will appear.

|          | KERALA<br>CESSIE<br>State Goods & Services Tax    |
|----------|---------------------------------------------------|
| Usei     | r Sign up                                         |
| Please   | fill the Sign up form to create your user account |
| Email Ad | ldress                                            |
| Enter    | Email Address                                     |
| () OTP   | will be sent to this Email Address                |
| Mobile N | lumber                                            |
| +91      | Enter Mobile Number                               |
| 🚯 Sepa   | irate OTP will be sent to this mobile number      |
| ¥i       | Captcha Code                                      |
|          | Proceed                                           |
|          | Already have an account? Sign in instead          |

4. Enter a valid Email Address and Mobile Number in the space provided and click on Proceed button.

5. Then the OTPs will be forwarded to the given Email Id and Mobile No. and the following page will appear.

| K                                                                                            |                                                                                                    |
|----------------------------------------------------------------------------------------------|----------------------------------------------------------------------------------------------------|
| S                                                                                            | tate Goods & Services Tax                                                                                    |
| Two Step Ve<br>We've sent a verif<br>email. Please ente<br>their respective fi<br>Mobile OTP | erification<br>ication code to both your mobile and<br>ar the codes from Mobile and Email in<br>ields below. |
|                                                                                              | Resend OTP in 23 seconds                                                                                     |
| Email OTP                                                                                    |                                                                                                    |
|                                                                                              |                                                                                                    |
|                                                                                              |                                                                                                    |

6. The OTP will be forwarded to the mobile no. with the message header AD-KERTAX.

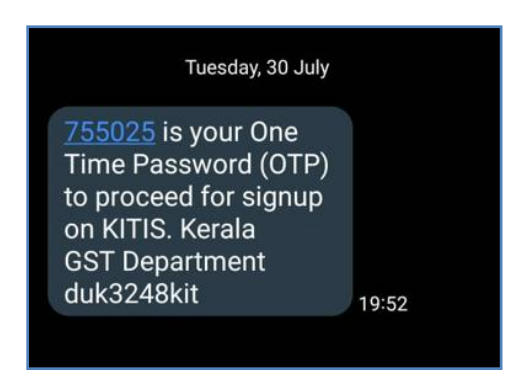

7. An email will also be forwarded to mail id as shown below:

Amnesty Portal User Guide – User Creation 2024

| Fwd: KITIS-Your                   | Verification Code \varkappa Index x                                                                                                  |  |
|-----------------------------------|----------------------------------------------------------------------------------------------------|--|
|                                   |                                                                                                    |  |
| chahai halised                    | 8:16 PM (3 minutes ago)                                                                                                    |  |
| to me 🔻                           |                                                                                                    |  |
|                                   |                                                                                                    |  |
| Forwarded messag                  | Je                                                                                                    |  |
| From: < <u>noreply-gst@duk.ac</u> | <u>c.in&gt;</u>                                                                                                    |  |
| Subject: KITIS-Your Verifica      | 52<br>ation Code                                                                                                    |  |
|                                   |                                                                                                    |  |
|                                   |                                                                                                    |  |
|                                   |                                                                                                    |  |
| D                                 | Jear Taxpayer,                                                                                                    |  |
| т                                 | hank you for registering with Kerala Indirect Tax Information System. To complete the registration process, please use the following |  |
| Ve                                | erification code:                                                                                                    |  |
| _                                 |                                                                                                    |  |
| V                                 | /erification Code: AY89X9                                                                                                    |  |
| D                                 | Place onter this code on our waheita/ann to varify your amail address. If you did not request this code, place ignore this amail     |  |
| r.                                | rease enter this code on our website/app to verify your email address. If you did not request this code, please ignore this entall.  |  |
| W                                 | Vith Best Regards,                                                                                                    |  |
| к                                 | Cerala GST Department                                                                                                    |  |
|                                   |                                                                                                    |  |

8. Enter the OTPs and click on Verify my account button.

|--|

9. On successful verification, the following screen will appear.

| KERALA<br>GOSSI<br>State Goods & Services Tax                                           |
|-----------------------------------------------------------------------------------------|
| User Login                                                                              |
| Please sign-in using TRN 🔒 Login with TIN                                               |
| Temporary Reference Number (TRN)                                                        |
| Captcha Code                                                                            |
| Proceed                                                                                 |
| Registration Successful. An email has been sent $\times$ with the registration details. |
| New User? Sign-up here                                                                  |
|                                                                                         |

10. An email will be forwarded to the registered mail id with a Temporary Reference Number (TRN).

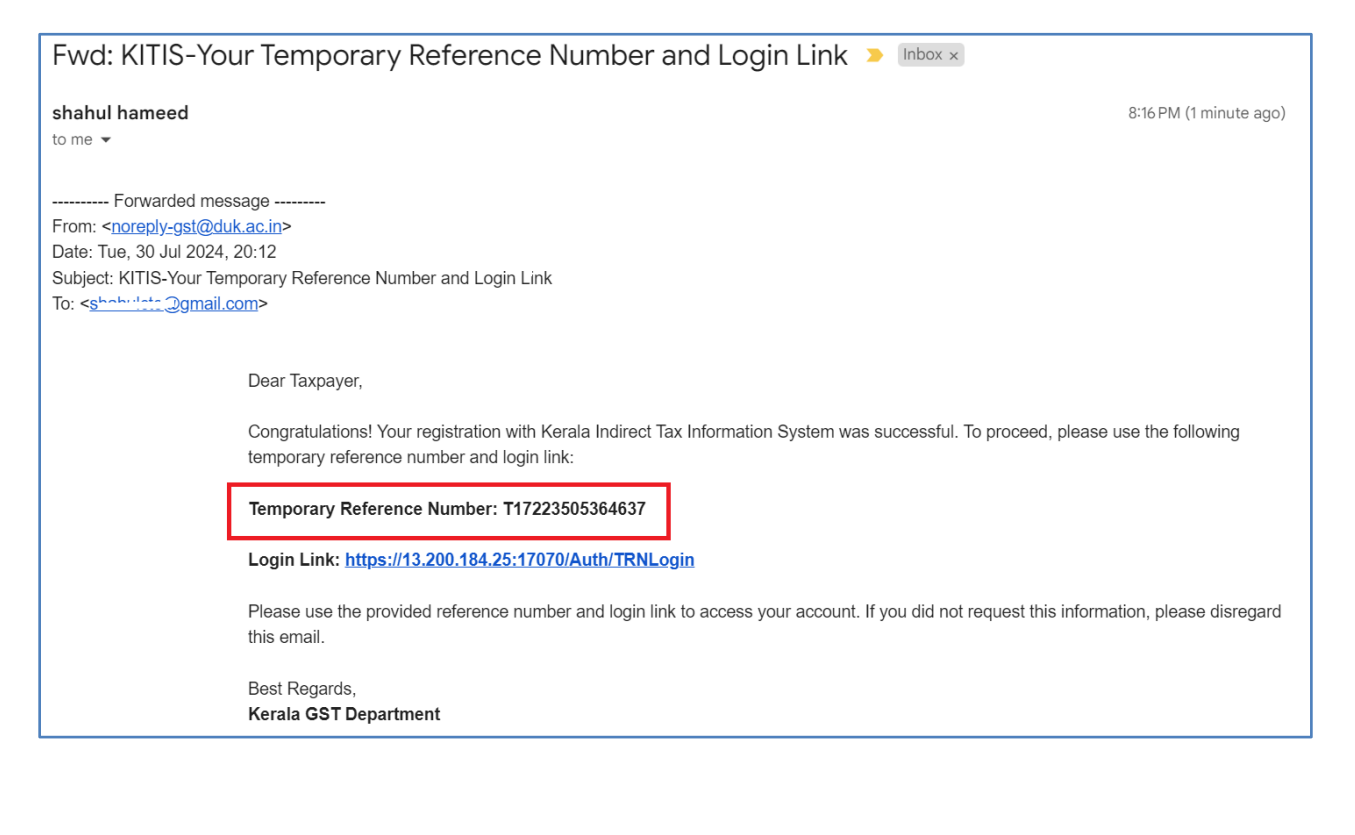

5 State GST Department, Govt. of Kerala

|   | KERALA<br>State Goods & Services Tax                                                    |
|---|-----------------------------------------------------------------------------------------|
|   | User Login                                                                              |
|   | Please sign-in using TRN                                                                |
| - | Temporary Reference Number (TRN)                                                        |
|   | T17223505364637                                                                         |
|   |                                                                                         |
|   | Proceed                                                                                 |
|   | Registration Successful. An email has been sent $\times$ with the registration details. |
|   | New User? Sign-up here                                                                  |
|   |                                                                                         |

11. Enter the TRN and Captcha code in the Sign-in page and click on Proceed button.

12 . Then an OTP will be forwarded to the registered mobile no. of the user and the following page will appear.

| KERALA<br>State Goods & Services Tax<br>Two Step Verification<br>We sent a verification code to your registered mobile<br>number. Enter the code received on your mobile in the<br>field below. |
|----------------------------------------------------------------------------------------------------|
| Type your 6 digit security code                                                                                                    |
| Verify my account                                                                                                    |
| Resend OTP in 17 seconds                                                                                                    |
|                                                                                                    |

12. Enter OTP and click on Verify my account. Then the user will be able to log-in to the Amnesty Home Page.

(Version 1.0 dated 31.07.2024 Prepared by IT Management Division, SGST Department)

6 State GST Department, Govt. of Kerala